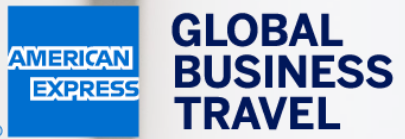

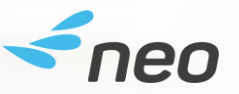

### HUR DU BOKAR ETT TÅG ELLER FLYG Neo användarguide – 20.1

American Express Global Business Travel (GBT) is a joint venture that is not wholly owned by American Express Company or any of its subsidiaries (American Express). "American Express Global Business Travel," "American Express," and the American Express logo are trademarks of American Express and are used under limited license. NGER TRAVEL EXPEN

EXPENSE

⑦ 용 Mr Sherlock Watson Working for <u>yourself</u>

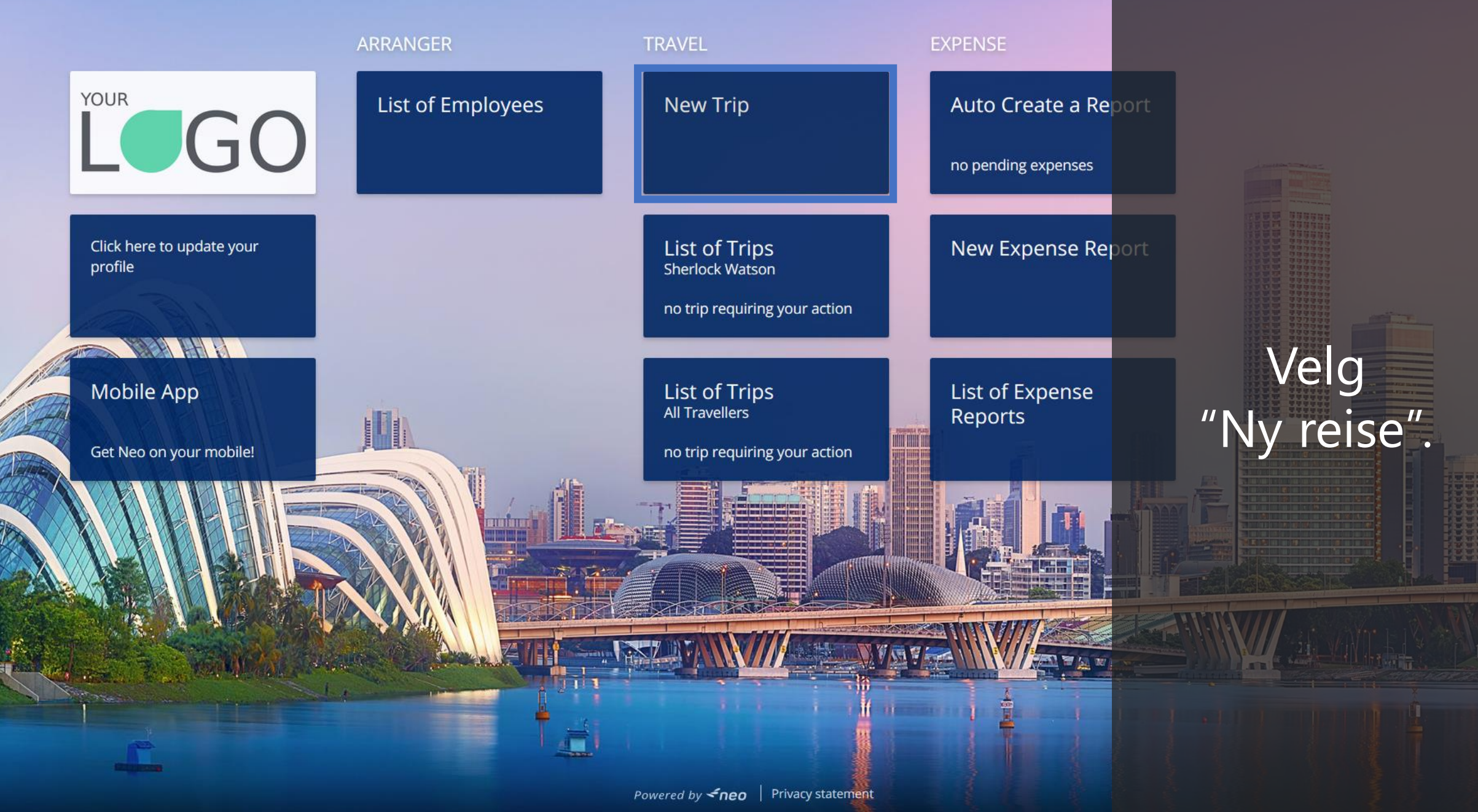

EXPENSE

Mr Sherlock Watson (?) Working for vourself

DL

Powered by *freo* 

Flight/Train

Hotel Car Door to Door

### Where are you travelling to?

Round Trip
 One-way

#### FROM Enter a location

TO . Enter a location

| OUTBOUND        |   |       |  |
|-----------------|---|-------|--|
| Mon 09 Mar 2020 | 苗 | 11:00 |  |
| RETURN          |   |       |  |
| Wed 11 Mar 2020 | 曲 | 11:30 |  |
| Wed 11 Mar 2020 |   | 11:30 |  |

### **Recent Trips**

Pick your travel dates and we'll rebook the exact same trip.

TRAVELODGE HEATHROW TERMI NAL 5 09/03/2020 09 March - 11 March

Church St, Staines-upon-Thames, Staines TW18, UK 09/03/2020 09 March - 11 March

78 Avenue Pierre Grenier, 92100 Boulogne Sur Seine, France 09/0 3/2020

09 March - 11 March

Velg Duplicate fliken "Fly" øverst opp på siden.

**EXPENSE** 

11:00

11:30

扁

(?)

Flight/Train Door to Door Hotel Car

#### Where are you travelling to?

- Round Trip
  One-way
  - FROM
  - TO Enter a location

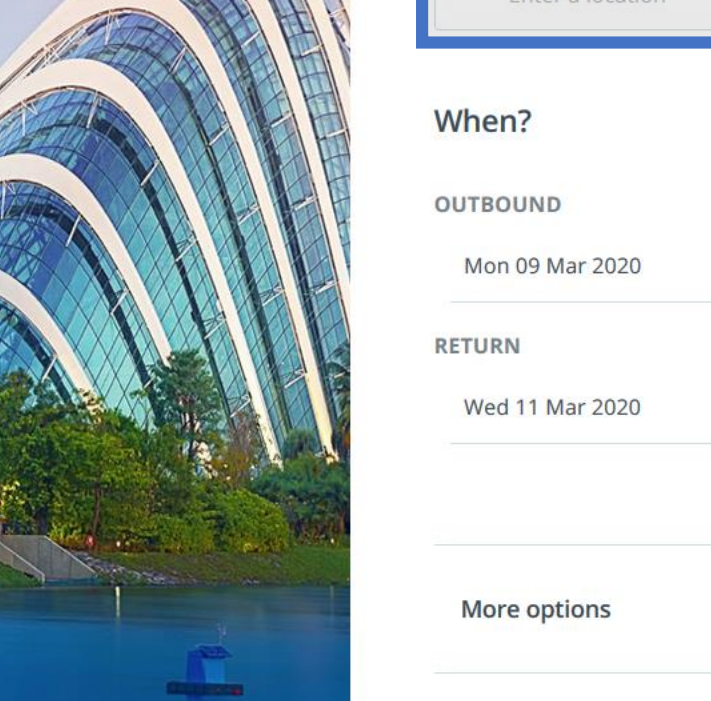

#### **Recent Trips**

Pick your travel dates and we'll rebook the exact same trip.

TRAVELODGE HEATHROW TERMI NAL 5 09/03/2020 09 March - 11 March

Church St, Staines-upon-Thames, Staines TW18, UK 09/03/2020 09 March - 11 March

78 Avenue Pierre Grenier, 92100 Boulogne Sur Seine, France 09/0 3/2020

09 March - 11 March

0

0

~

Angi fra og til for din utreise og hjemreise.

Skriv inn by, flyplass eller egne kontorlokasjoner.

EXPENSE

Xr Sherlock Watson Working for yourself ?

Powered by **<neo** 

tid.

Door to Door Flight/Train Hotel Car

### Where are you travelling to?

Round Trip
 One-way

| FROM             |
|------------------|
| Enter a location |
| то               |

Enter a location

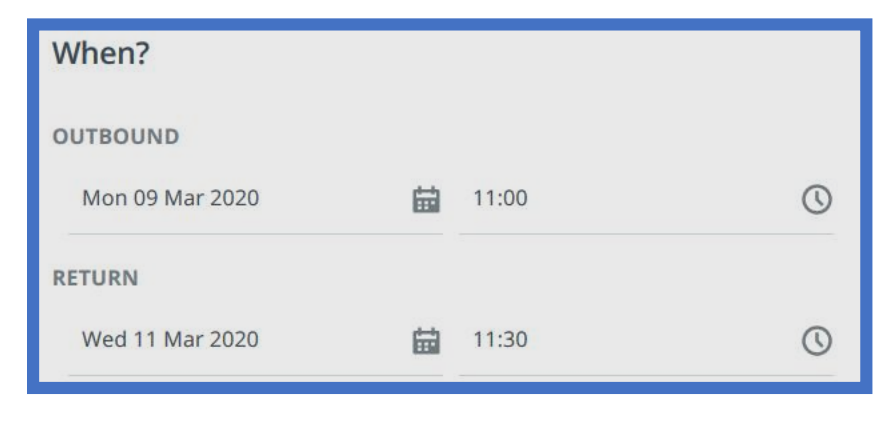

More options

| Recent Trips                                                                 |                      |      |    |
|------------------------------------------------------------------------------|----------------------|------|----|
| Pick your travel dates and we'll reboo<br>same trip.                         | k the exact          |      |    |
| TRAVELODGE HEATHROW TERMI<br>NAL 5 09/03/2020                                | Duplicate            |      |    |
| 09 March - 11 March                                                          |                      |      |    |
| Church St, Staines-upon-Thames,<br>Staines TW18, UK 09/03/2020               | Duplicate            |      |    |
| 09 March - 11 March                                                          |                      |      |    |
| 78 Avenue Pierre Grenier, 92100<br>Boulogne Sur Seine, France 09/0<br>3/2020 | ₀ Velg               | dato | og |
| 09 March - 11 March                                                          |                      |      |    |
|                                                                              | <u>See all trips</u> |      |    |
|                                                                              |                      |      |    |
|                                                                              |                      |      |    |
|                                                                              |                      |      |    |

 $\bigcirc$ 

\_\_\_\_

Mr Sherlock Watson Working for yourself Powered by **<neo** 

Flight/Train Hotel Car Joor to Door

# Bestiller du ofte samma reise?

### Her finner du listen med dine siste reiser.

When?

OUTBOUND

### Velg "Duplisere" for å bestille samma reise igjen med ny dato.

#### Recent Trips

Pick your travel dates and we'll rebook the exact same trip.

| TRAVELODGE HEATHROW TERMI |  |
|---------------------------|--|
| NAL 5 09/03/2020          |  |
| 09 March - 11 March       |  |

Church St, Staines-upon-Thames, Staines TW18, UK 09/03/2020 Duplicate 09 March - 11 March

78 Avenue Pierre Grenier, 92100 Boulogne Sur Seine, France 09/0 3/2020

Duplicate

Duplicate

09 March - 11 March

See all trips

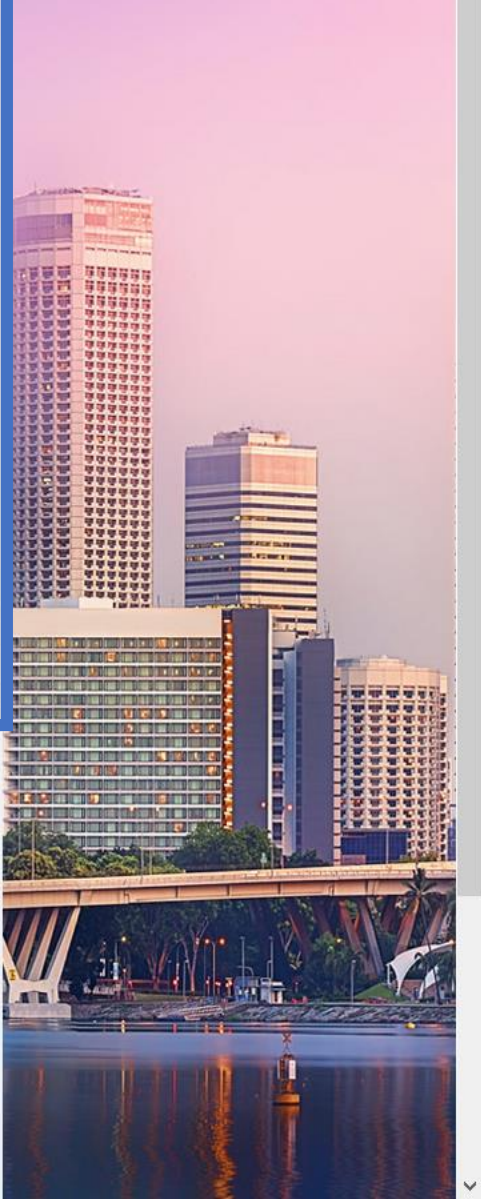

OMA Sherlock Watson Working for yourself

Duplicate

Powered by **<neo** 

FROM Office TO

**EXPENSE** 

London - All Airports and Railways

### When?

OUTBOUND

| Mon 09 Mar 2020 | Ħ | 11:00 | $\bigcirc$ |
|-----------------|---|-------|------------|
| RETURN          |   |       |            |
| Wed 11 Mar 2020 |   | 11:30 | $\bigcirc$ |

| More options                |                   | $\odot$ |
|-----------------------------|-------------------|---------|
| Display only direct options | Display only rail |         |
|                             |                   |         |

Church St, Staines-upon-Thames, Staines TW18, UK 09/03/2020 09 March - 11 March

78 Avenue Pierre Grenier, 92100 Boulogne Sur Seine, France 09/0 3/2020

09 March - 11 March

Begrens ditt søk ved å klikke "Flere alternativ". Velg mellom direkte flyvning, klasse, fleksibilitet og flyselskap.

(?) Learn More About Search

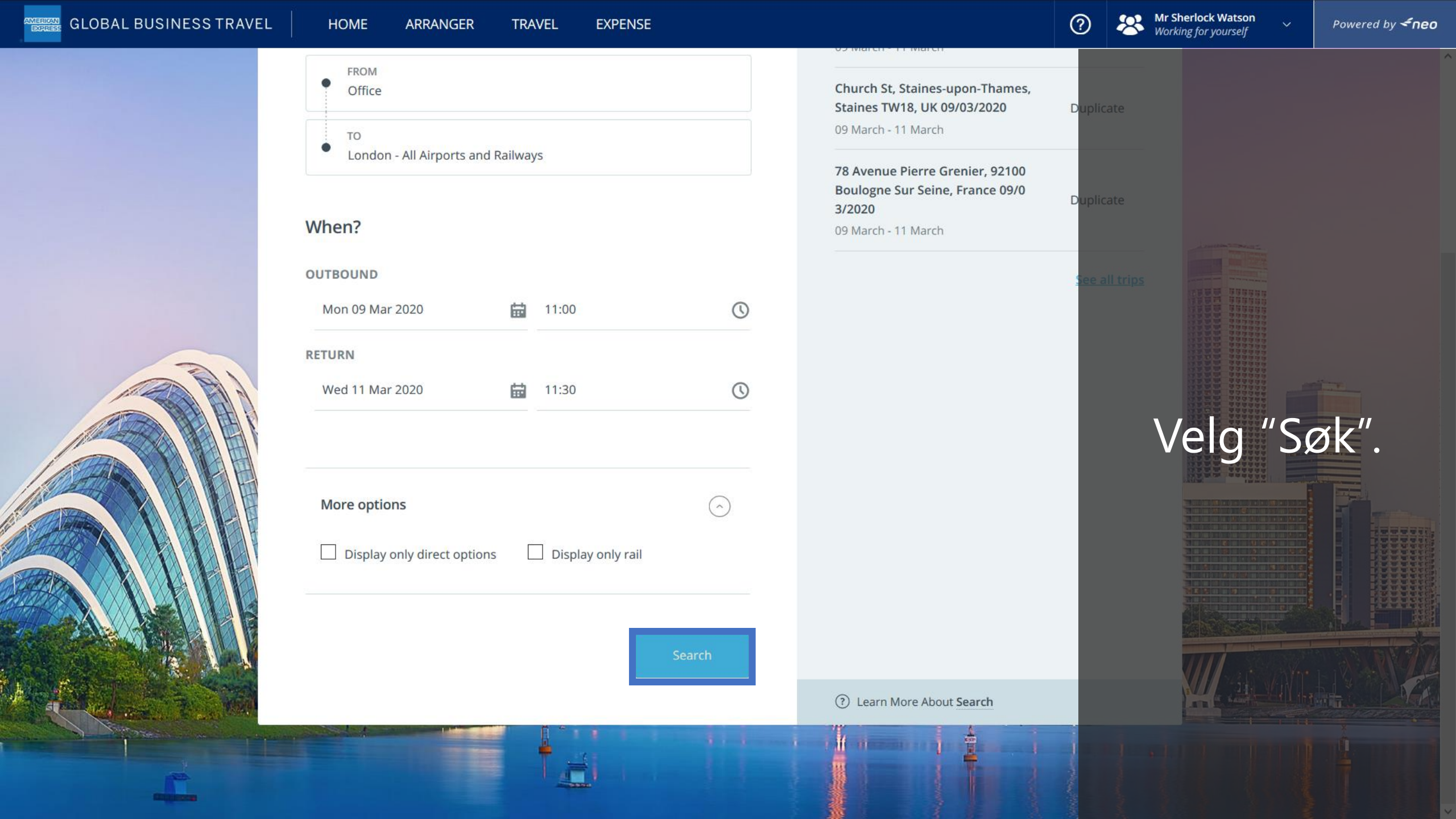

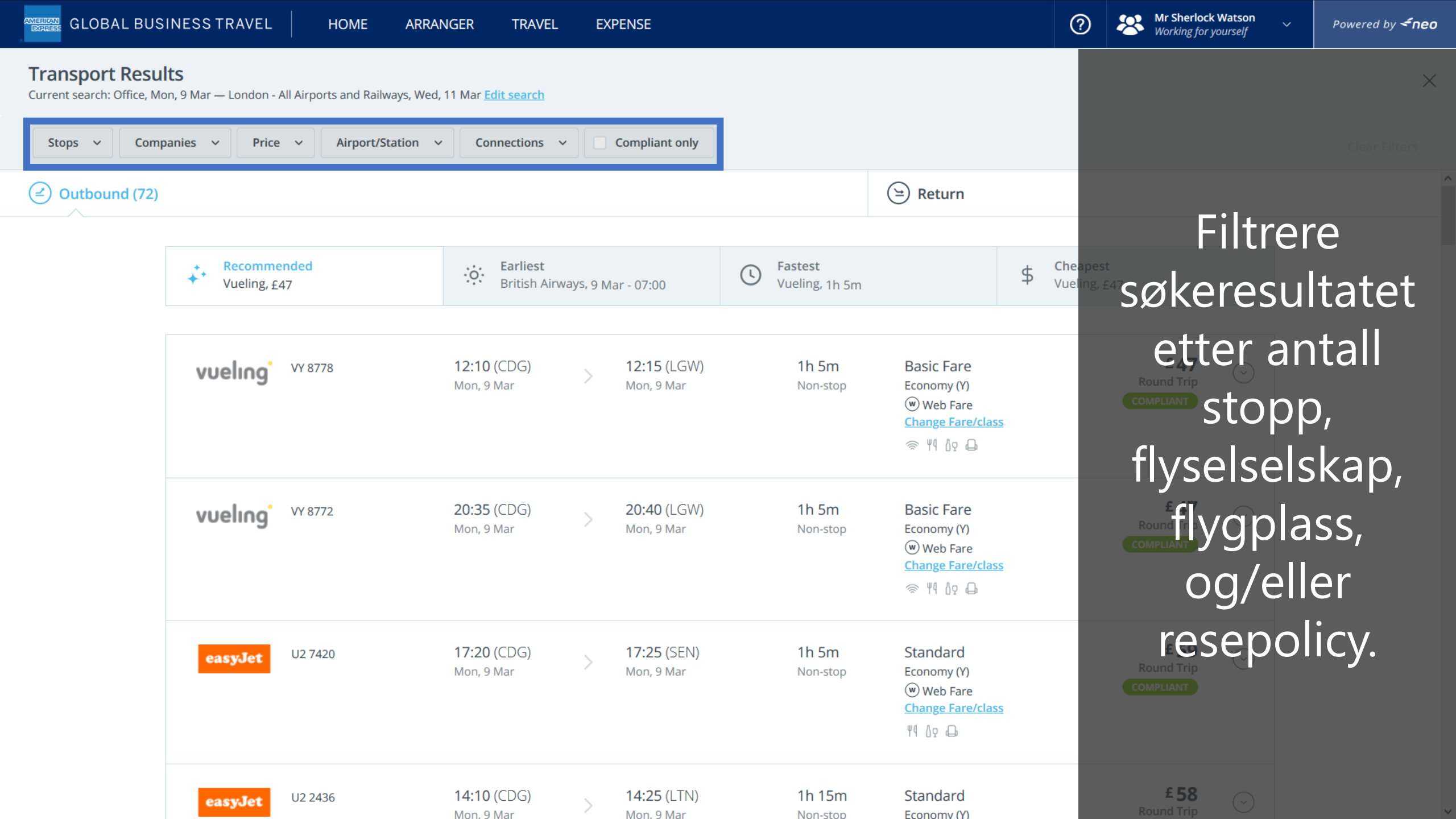

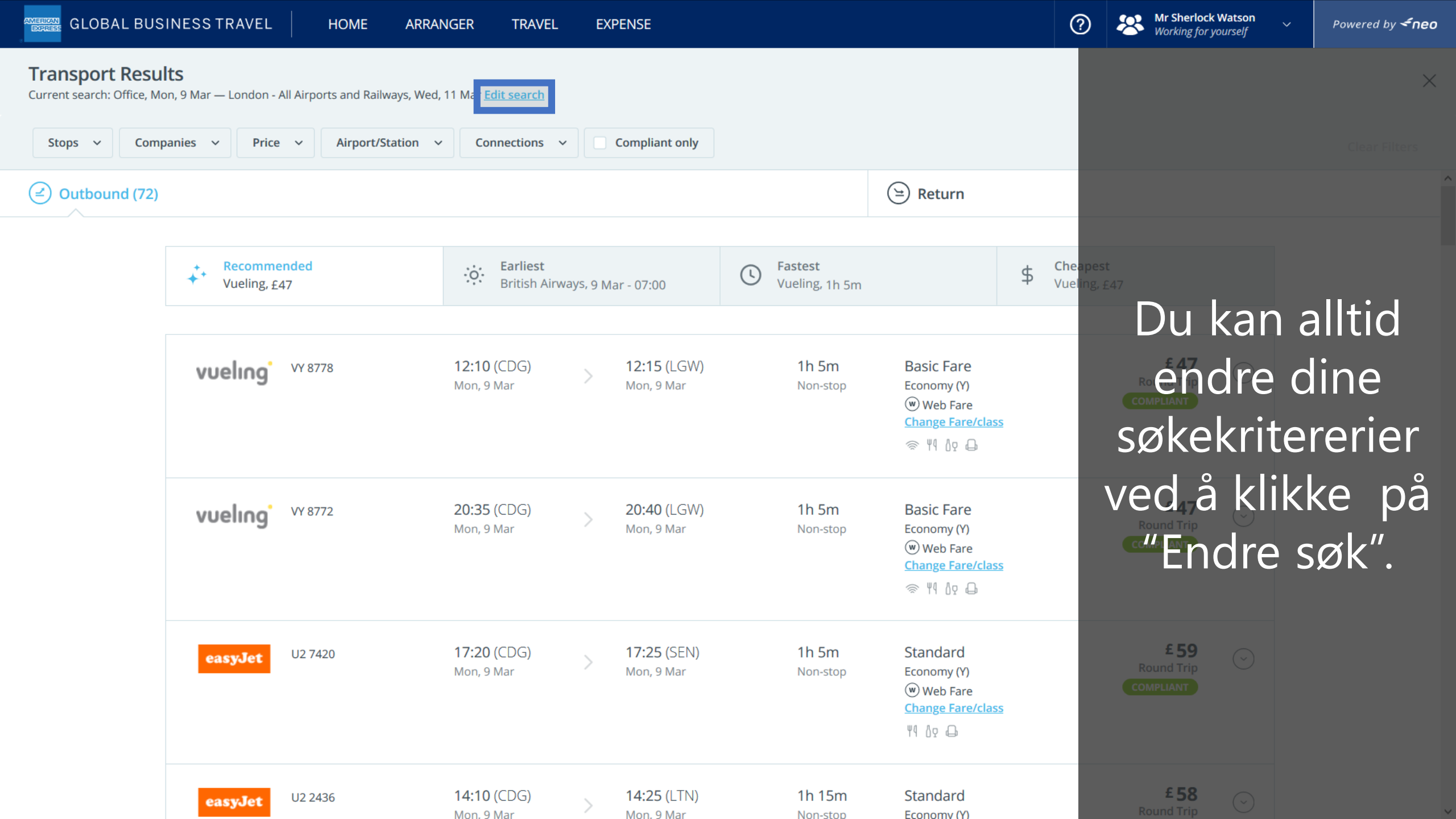

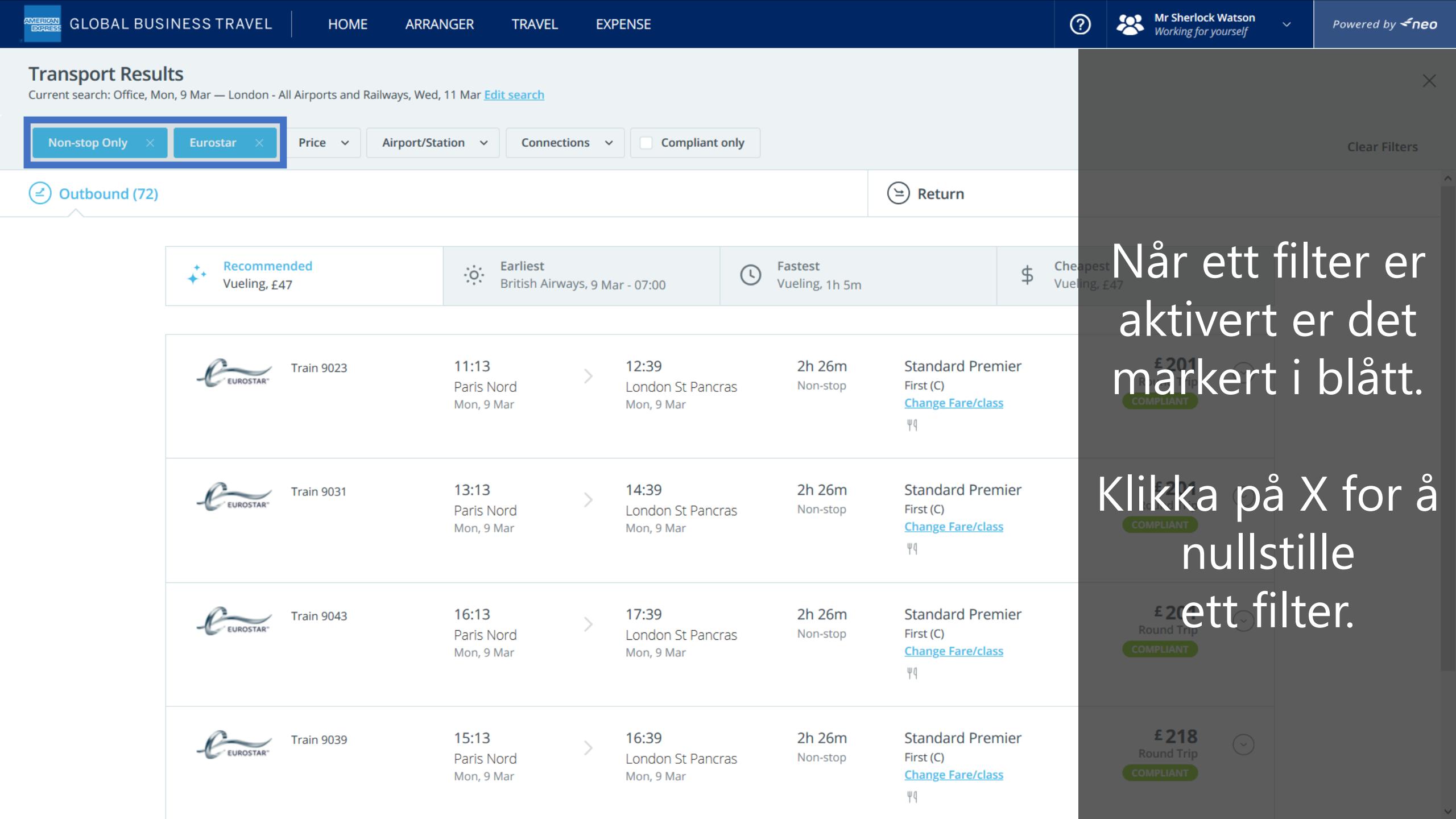

| GLOBAL BUS                                   | INESS TRAVEL HOME ARRA                                            | ANGER TRAVEL EX                   | XPENSE                                                 | (                                                                | ⑦                                           |
|----------------------------------------------|-------------------------------------------------------------------|-----------------------------------|--------------------------------------------------------|------------------------------------------------------------------|---------------------------------------------|
| Transport Resu<br>Current search: Office, Mo | <b>lts</b><br>on, 9 Mar — London - All Airports and Railways, Wea | d, 11 Mar <u>Edit search</u>      |                                                        |                                                                  | ×                                           |
| Non-stop Only $~	imes$                       | Eurostar × Price ~ Airport/St                                     | tation v Connections              | ✓ Compliant only                                       |                                                                  | Clear Filters                               |
| Outbound (72)                                |                                                                   |                                   |                                                        | 😑 Return                                                         |                                             |
|                                              | ★ Recommended<br>Vueling, £47                                     | British Airways, 9 N              | Mar - 07:00 Fastest<br>Vueling, 1h 5m                  | \$ Che<br>Vue                                                    | Før du kan velge                            |
|                                              | FUROSTAR <sup>®</sup> Train 9023                                  | 11:13<br>Paris Nord<br>Mon, 9 Mar | 12:392h 26mLondon St PancrasNon-stopMon, 9 Mar         | Standard Premier<br>First (C)<br><u>Change Fare/class</u><br>४११ | hjemreise<br>alternativ må du               |
|                                              | Train 9031                                                        | 13:13<br>Paris Nord<br>Mon, 9 Mar | 14:392h 26mLondon St PancrasNon-stopMon, 9 Mar         | Standard Premier<br>First (C)<br><u>Change Fare/class</u><br>४१  | alternativ for din                          |
|                                              | Train 9043                                                        | 16:13<br>Paris Nord<br>Mon, 9 Mar | 17:392h 26mLondon St PancrasNon-stopMon, 9 Mar         | Standard Premier<br>First (C)<br><u>Change Fare/class</u><br>४१  | ECCEPSC.<br>£201<br>Round Trip<br>COMPLIANT |
|                                              | Feurostar Train 9039                                              | 15:13<br>Paris Nord<br>Mon, 9 Mar | 16:392h 26mLondon St PancrasNon-stopMon, 9 MarNon-stop | Standard Premier<br>First (C)<br><u>Change Fare/class</u><br>४११ | E 218<br>Round Trip<br>COMPLIANT            |

| GLOBAL BUSI            | NESSTRAVEL                                 | HOME ARRA               | NGER TRAVEL                              | EXPE                 | ENSE                                            |                                                                    |                                                                 | ?                                     | Mr Sherlock<br>Working for y     | Watson<br>ourself | Powered by <b><nec< b=""></nec<></b> |
|------------------------|--------------------------------------------|-------------------------|------------------------------------------|----------------------|-------------------------------------------------|--------------------------------------------------------------------|-----------------------------------------------------------------|---------------------------------------|----------------------------------|-------------------|--------------------------------------|
| Transport Resul        | <b>ts</b><br>n, 9 Mar — London - All Airpo | orts and Railways, Wed, | 11 Mar <u>Edit search</u>                |                      |                                                 |                                                                    |                                                                 |                                       |                                  |                   | ×                                    |
| Non-stop Only $~	imes$ | Eurostar × Price                           | e ~ Airport/Sta         | ation ~ Connect                          | ions 🗸               | Compliant only                                  |                                                                    |                                                                 |                                       |                                  |                   | Clear Filters                        |
| Outbound (72)          |                                            |                         |                                          |                      |                                                 |                                                                    | 🕒 Return                                                        |                                       |                                  |                   |                                      |
| [                      | Recommended<br>Vueling, £47                |                         | Sritish Airw                             | ays, 9 Mar           | r - 07:00                                       | <b>Fastest</b><br>Vueling, 1h 5m                                   | \$                                                              | <b>Cheapes</b> t<br>Vueling, <u>£</u> | t<br>.47                         |                   |                                      |
|                        | CEUROSTAR <sup>®</sup> Train               | 9023                    | <b>11:13</b><br>Paris Nord<br>Mon, 9 Mar | >                    | <b>12:39</b><br>London St Pancras<br>Mon, 9 Mar | 2h 26m<br>Non-stop                                                 | Standard Premier<br>First (C)<br><u>Change Fare/class</u><br>४१ |                                       | £ 201<br>Round Trip<br>COMPLIANT | $\odot$           |                                      |
|                        | -CEUROSTAR" Train                          | 9031                    | <b>13:13</b><br>Paris Nord<br>Mon, 9 Mar | >                    | <b>14:39</b><br>London St Pancras<br>Mon, 9 Mar | 2h 26m<br>Non-stop                                                 | Standard Premier<br>First (C)<br><u>Change Fare/class</u><br>४१ |                                       | £ 201<br>Round Trip<br>COMPLIANT | $\bigcirc$        |                                      |
| Anbef                  | alt (base                                  | ert på o<br>rteste      | Bruk g<br>ditt firm                      | gjer<br>na s<br>d) e | 17:39<br>ne sorto<br>sin reise                  | <sup>2h 26m</sup><br>eringsf<br>epolicy)<br>ast <sup>26</sup> (bil | Standard Premier<br>flikene:<br>), Tidligst<br>lligste alte     | (tic                                  | E 201<br>Round Trip<br>COMPLIANT | ⊙<br>), Ra<br>⊙   | skest                                |
|                        |                                            |                         | Mon, 9 Mar                               |                      | Mon, 9 Mar                                      |                                                                    | ۲۹                                                              |                                       | COMPLIANT                        |                   |                                      |

 $\wedge$ 

) Ar Sherlock Wats Working for yoursel

~

#### **Transport Results** Klikk på ett alternativ for å se detaljer ... ++ Earliest Fastest Cheapest Recommended ·o· \$ Vueling, £47 British Airways, 9 Mar - 07:00 Vueling, 1h 5m Vueling, £47 £201 11:13 12:39 2h 26m Standard Premier Train 9023 $\bigcirc$ EUROSTAR **Round Trip** London St Pancras Non-stop First (C) Paris Nord **Change Fare/class** COMPLIANT Mon, 9 Mar Mon, 9 Mar Ψq £201 13:13 Standard Premier 14:39 2h 26m Train 9031 $\odot$ EUROSTAR **Round Trip** London St Pancras First (C) Paris Nord Non-stop COMPLIANT **Change Fare/class** Mon, 9 Mar Mon, 9 Mar Ψą £201 16:13 17:39 2h 26m Standard Premier Train 9043 $\bigcirc$ EUROSTAR **Round Trip** London St Pancras Non-stop First (C) Paris Nord COMPLIANT Change Fare/class Mon, 9 Mar Mon, 9 Mar ΨĄ £218 15:13 16:39 2h 26m Standard Premier Train 9039 $\odot$ **Round Trip** FUROSTAR London St Pancras Non-stop First (C) Paris Nord COMPLIANT **Change Fare/class** Mon, 9 Mar Mon, 9 Mar Ψą

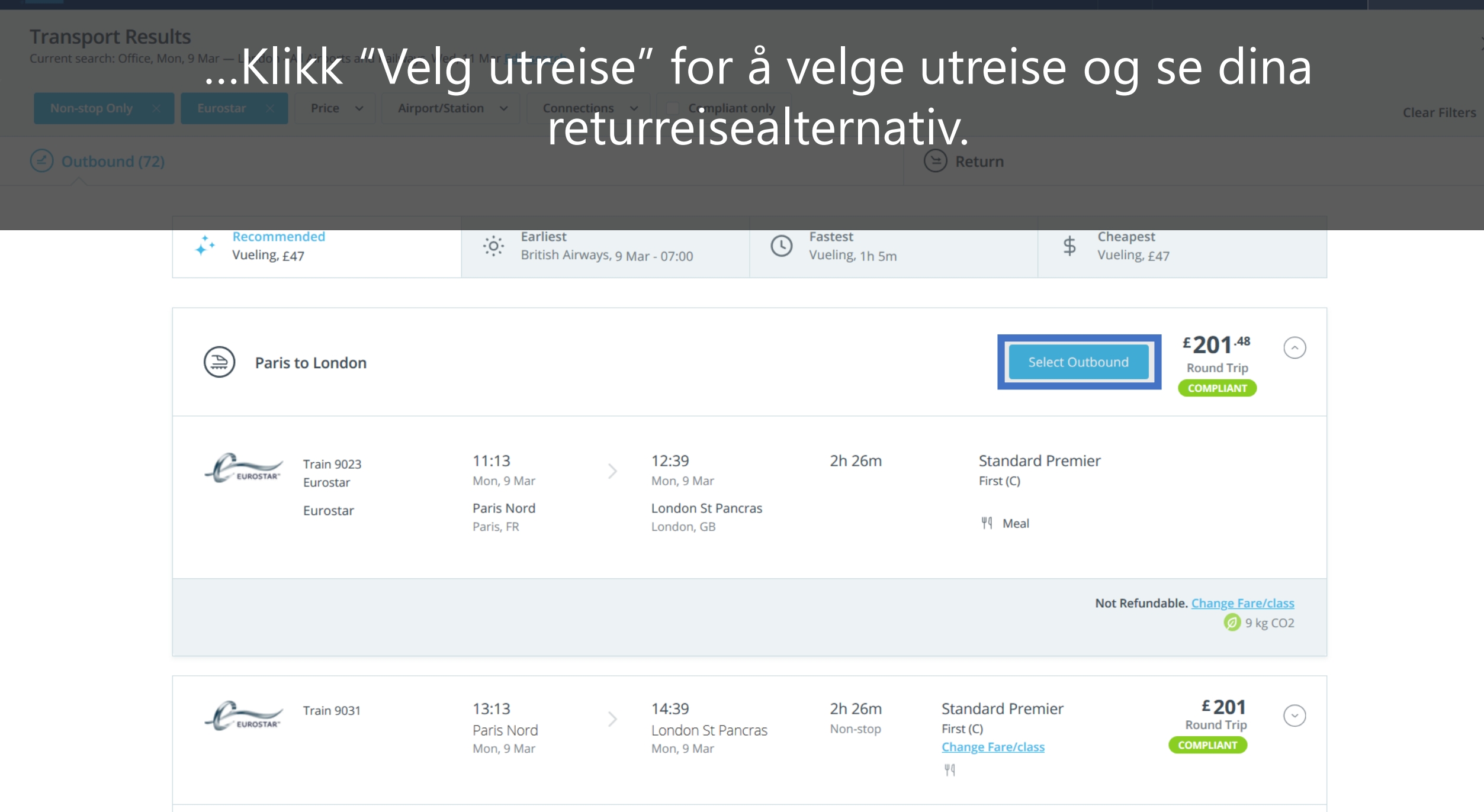

| GLOBAL BUS                                    | INESS TRAVEL                             | HOME ARR               | ANGER TRAVEL                                     | EXPENSE                              |                               | (                                                                  | Mr Sherlock Watso<br>Working for yoursel    | on<br>f                 | Powered by <b>イneo</b> |
|-----------------------------------------------|------------------------------------------|------------------------|--------------------------------------------------|--------------------------------------|-------------------------------|--------------------------------------------------------------------|---------------------------------------------|-------------------------|------------------------|
| Transport Resul<br>Current search: Office, Mo | <b>ts</b><br>n, 9 Mar — London - All Air | ports and Railways, We | d, 11 Mar <u>Edit search</u>                     |                                      |                               |                                                                    |                                             |                         | ×                      |
| Stops ~ Comp                                  | anies V Price V                          | Airport/Station        | ✓ Connections ✓                                  | Compliant only                       | ]                             |                                                                    |                                             |                         | Clear Filters          |
| CEUROSTAR <sup>®</sup> Mon, 9 M               | ar 11:13 (Paris Nord) — 1                | 12:39 (London St Panc  | ras) <u>Change</u>                               | Return (5)                           |                               |                                                                    |                                             |                         |                        |
|                                               | Recommended<br>Eurostar, £201            | d                      | Earliest<br>Eurostar, 11 N                       | Mar - 12:24                          | C Fastest<br>Eurostar, 2h 20m | \$ Che<br>Eur                                                      | e <mark>apest</mark><br>ostar, <u>£2</u> 01 |                         |                        |
|                                               | CEUROSTAR <sup>®</sup> Tra               | in 9032                | <b>14:22</b><br>London St Pancras<br>Wed, 11 Mar | > 17:51<br>Paris Nord<br>Wed, 11 Mar | 2h 29m<br>Non-stop            | Standard Premier<br>First (C)<br><u>Change Fare/class</u><br>୴୩ ଧହ | £201<br>Round Trip<br>COMPLIANT             | $\overline{)}$          |                        |
|                                               | -CEUROSTAR <sup>®</sup> Tra              | in 9028                | <b>13:31</b><br>London St Pancras<br>Wed, 11 Mar | > 16:51<br>Paris Nord<br>Wed, 11 Mar | 2h 20m<br>Non-stop            | Standard Premier<br>First (C)<br><u>Change Fare/class</u><br>४१    | <b>£ 218</b><br>Round Trip<br>COMPLIANT     | $\overline{\mathbf{O}}$ |                        |
|                                               | CEUROSTAR <sup>-</sup> Tra               | in 9036                | 15:31                                            | 19:00                                | 2h 29m                        | Standard Premier                                                   | <b>£ 201</b><br>Round Trip                  | )                       |                        |
|                                               |                                          |                        |                                                  | Wed, 11 Mar                          |                               |                                                                    |                                             |                         |                        |
|                                               | -Creurostar <sup>-</sup> Tra             | Neo vi                 | London St Pancras<br>Wed, 11 Mar                 | alterna<br>Paris Nord<br>Wed, 11 Mar | ativ for d                    | in returne<br>First (C)<br>Manual Fare/class                       | PISE                                        |                         |                        |

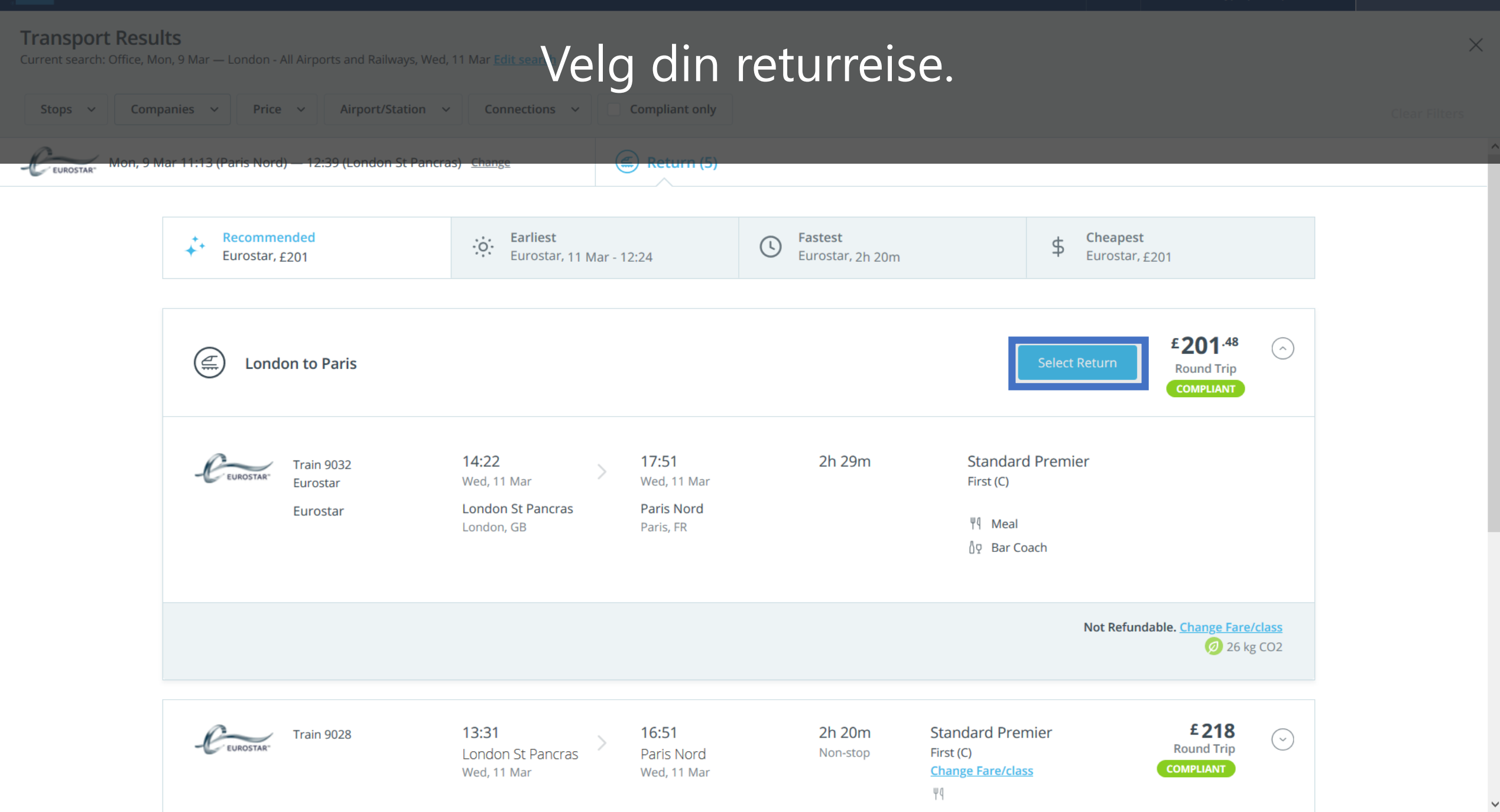

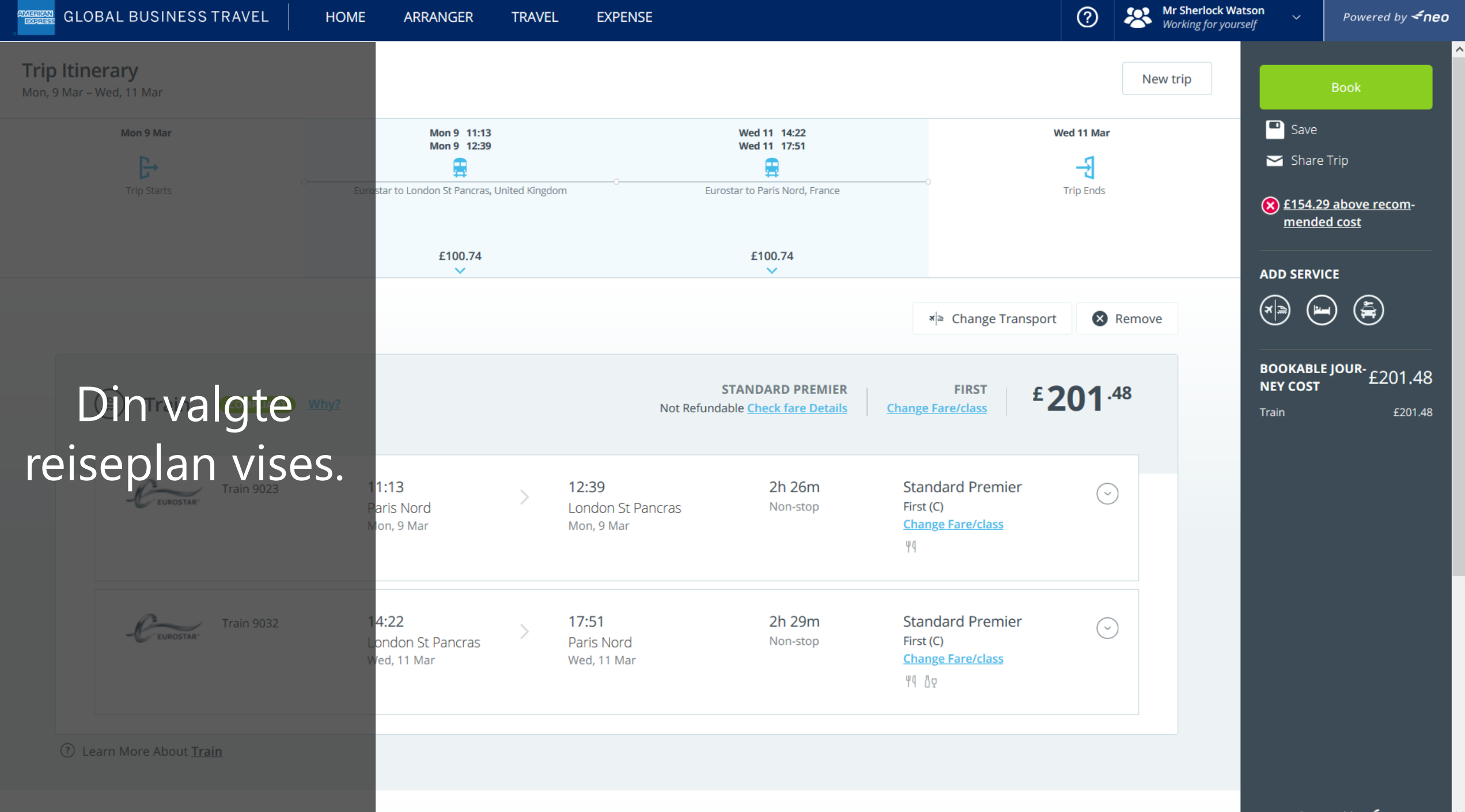

Powered by **<neo** 

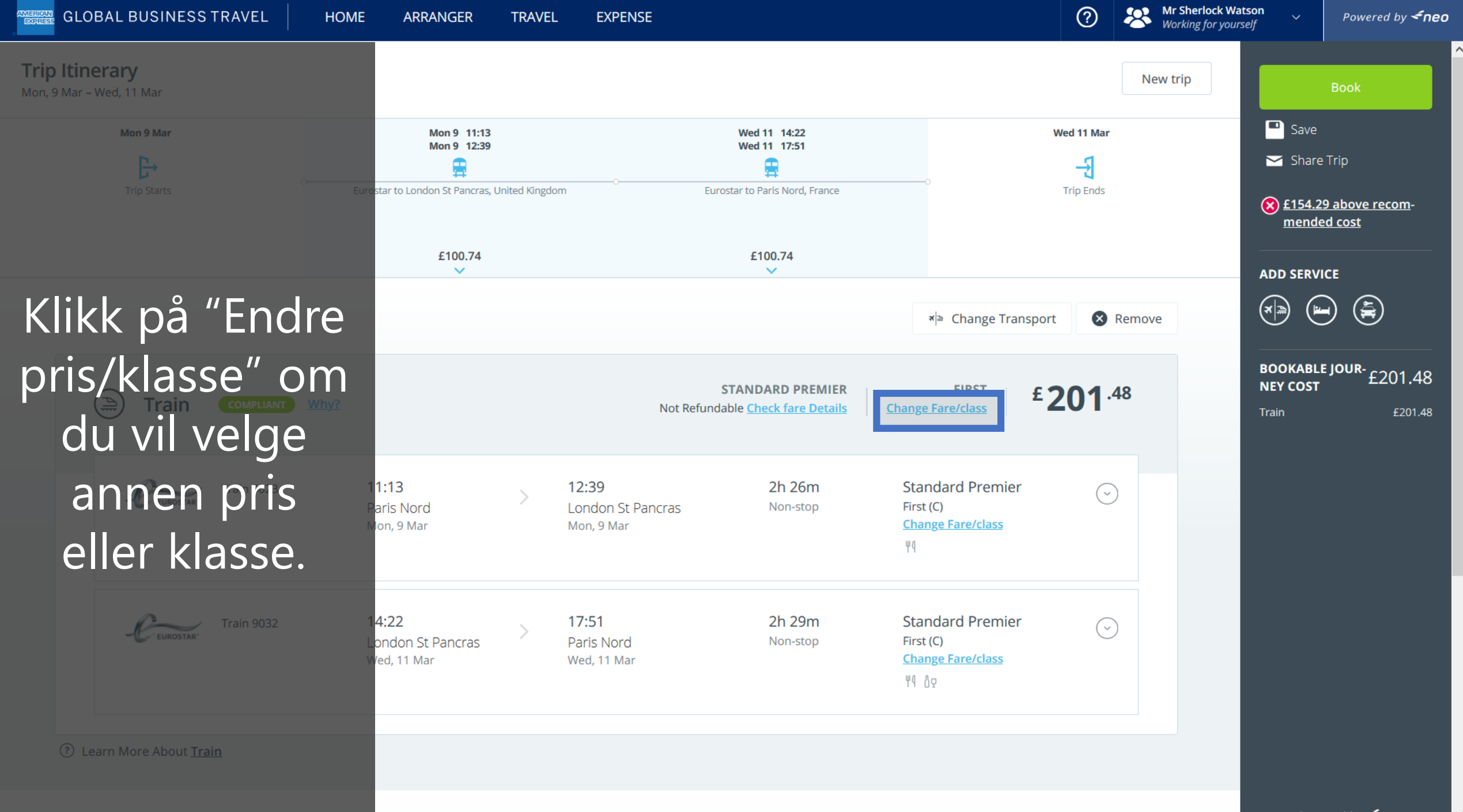

Powered by **<neo** 

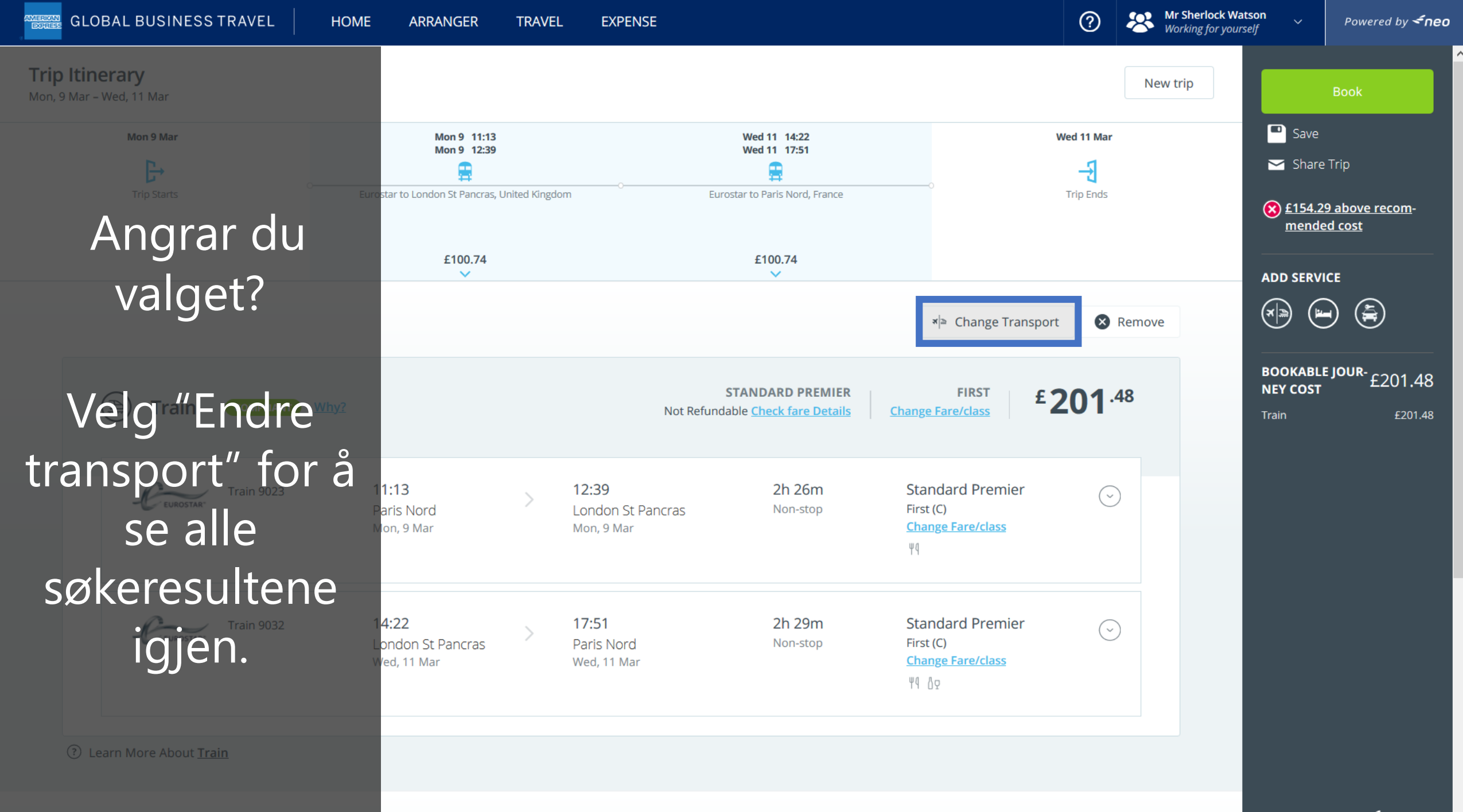

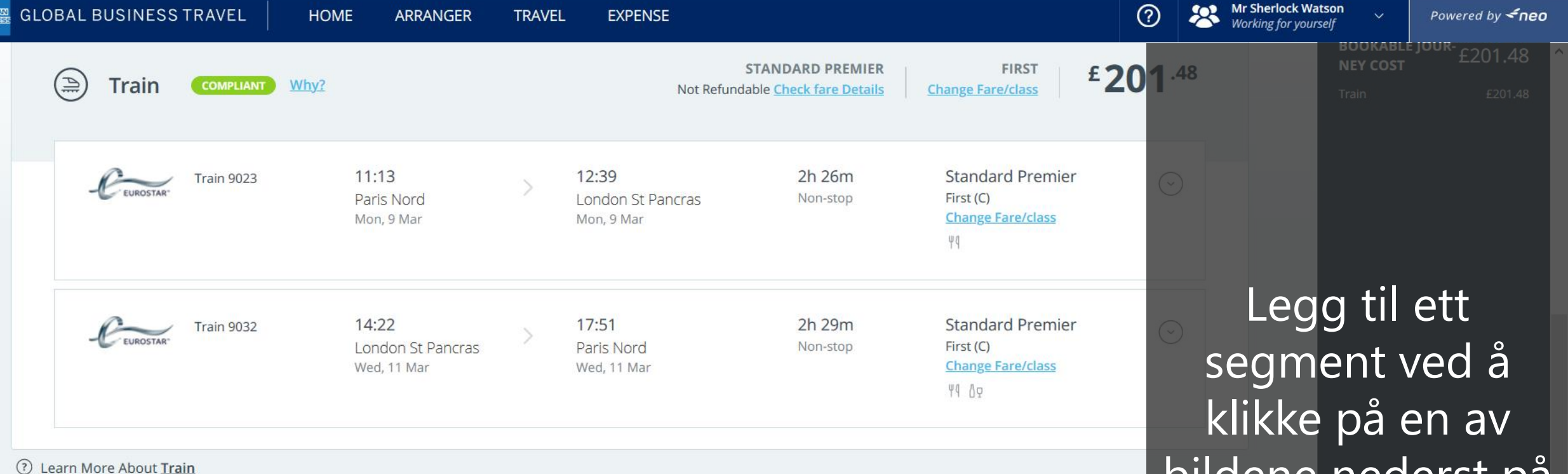

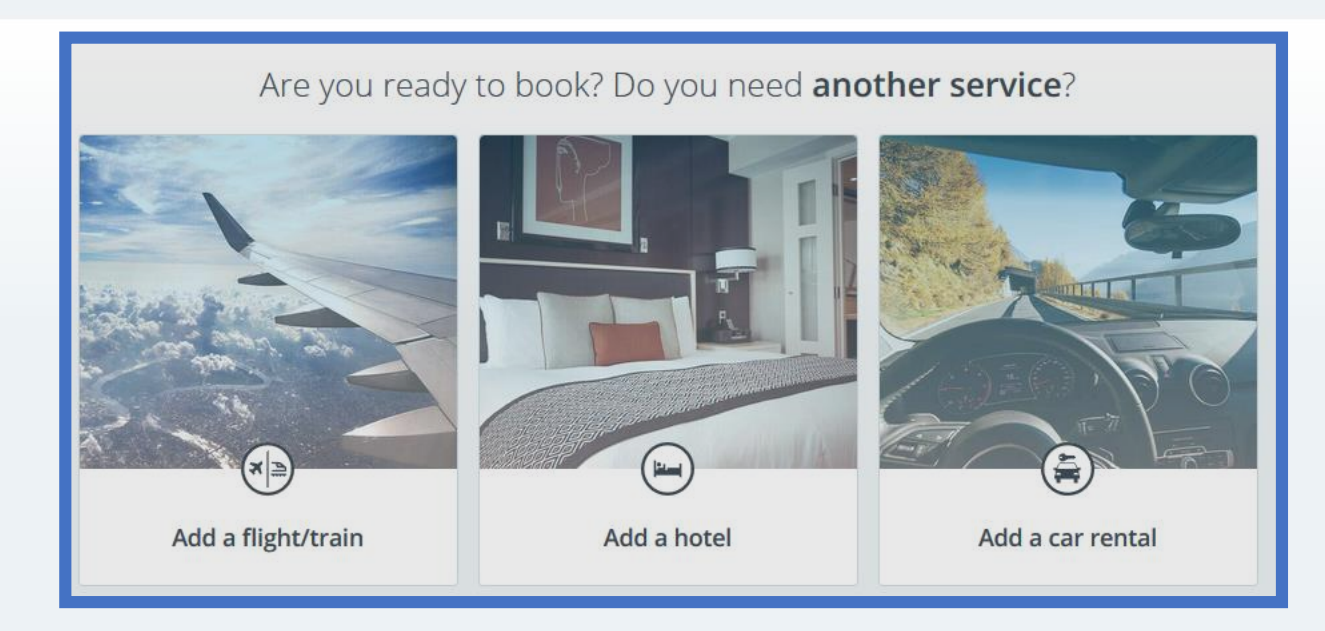

Legg til ett segment ved å klikke på en av bildene nederst på siden for å legge til fly, eller hotel til din reiseplan.

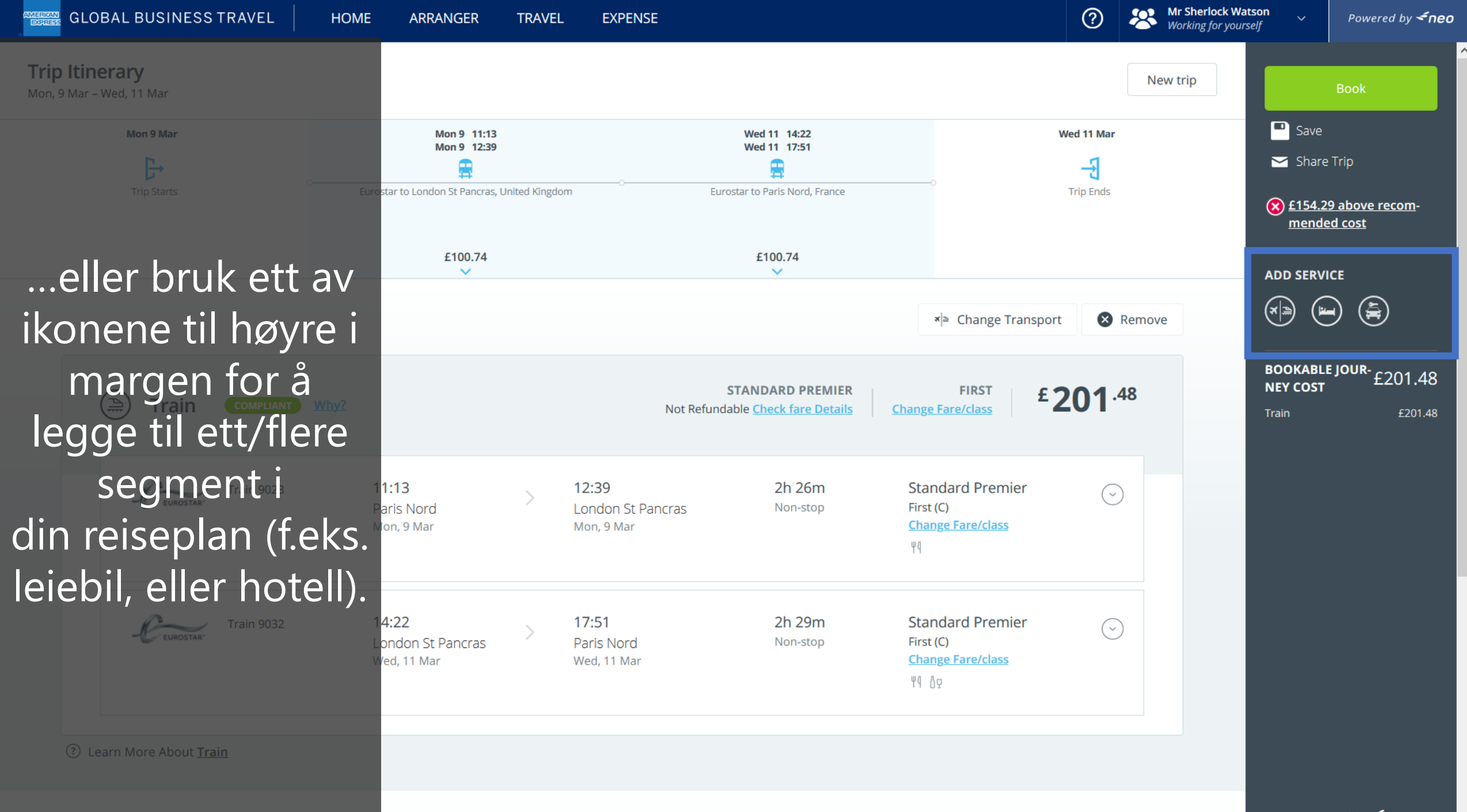

Powered by **<neo** 

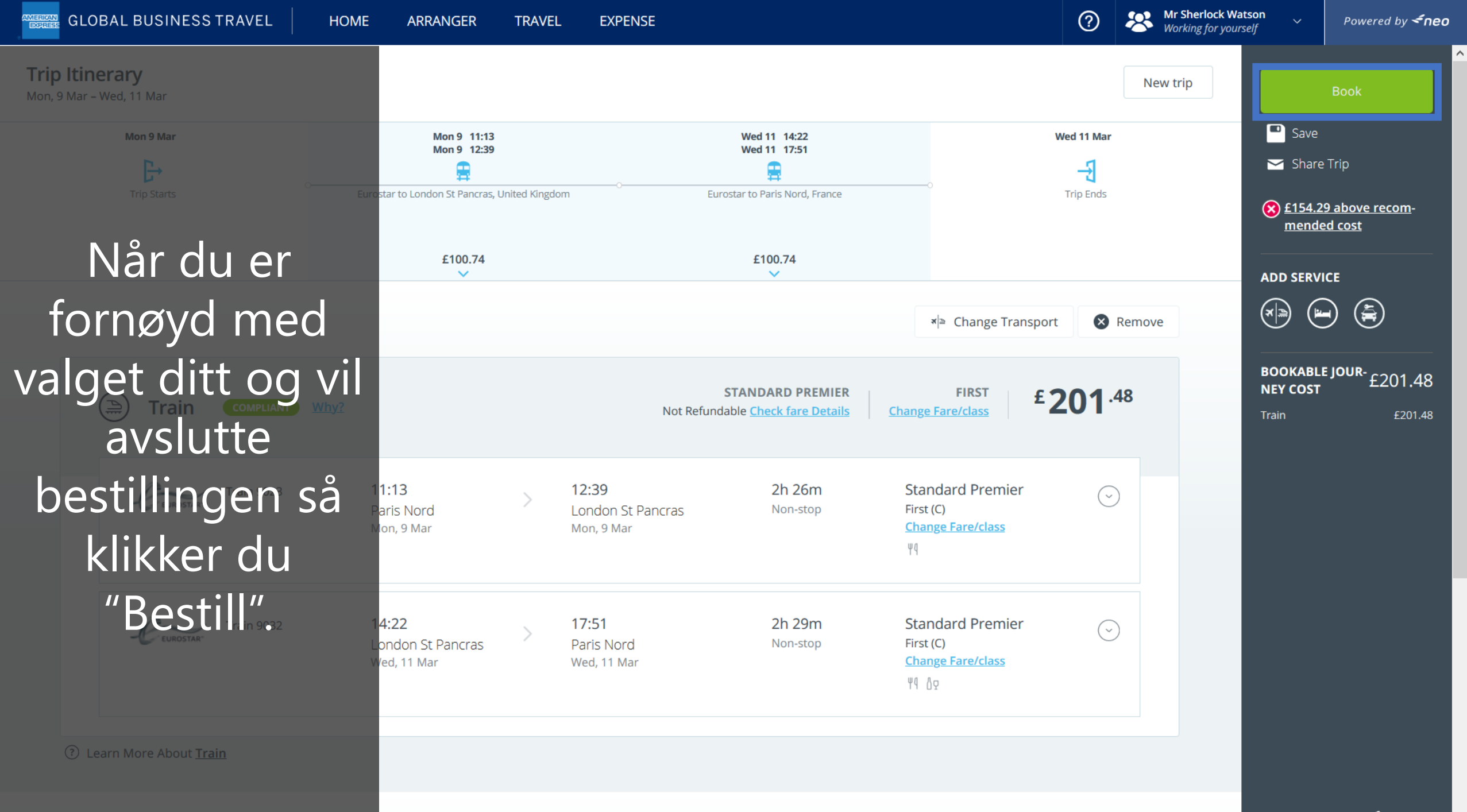

# DON'T do business without it "

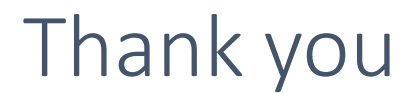

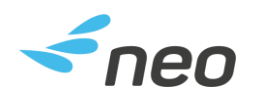

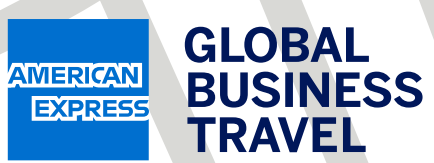